## CARA MENJALANKAN PROGRAM

1. Buka Xampp  $\rightarrow$  start Apache dan MySQL

| 😫 Xampf                                                                                 | Control Pan                                                                                | el v3.2.4 [Cor                                                                                 | mpiled: Jun 5th 201                                                                                                    | 19]                                                             |       |        | -    |            |
|-----------------------------------------------------------------------------------------|--------------------------------------------------------------------------------------------|------------------------------------------------------------------------------------------------|----------------------------------------------------------------------------------------------------|-----------------------------------------------------------------|-------|--------|------|------------|
| 8                                                                                       | XAN                                                                                        | IPP Conti                                                                                      | rol Panel v3.                                                                                                    | .2.4                                                            |       |        |      | 🎤 Config   |
| Service                                                                                 | Module                                                                                     | PID(s)                                                                                         | Port(s)                                                                                                    | Actions                                                         |       |        |      | Netstat    |
|                                                                                         | Apache                                                                                     | 12964<br>11520                                                                                 | 80, 444                                                                                                    | Stop                                                            | Admin | Config | Logs | 🔤 Shell    |
|                                                                                         | MySQL                                                                                      | 13204                                                                                          | 3306                                                                                                    | Stop                                                            | Admin | Config | Logs | Explorer   |
|                                                                                         | FileZilla                                                                                  |                                                                                                |                                                                                                    | Start                                                           | Admin | Config | Logs | 🦻 Services |
|                                                                                         | Mercury                                                                                    |                                                                                                |                                                                                                    | Start                                                           | Admin | Config | Logs | 😡 Help     |
|                                                                                         | Tomcat                                                                                     |                                                                                                |                                                                                                    | Start                                                           | Admin | Config | Logs | 📃 Quit     |
| 6:31:01 P<br>6:31:02 P<br>6:31:02 P<br>5:32:15 P<br>5:32:16 P<br>5:32:16 P<br>5:32:16 P | M [Apache]<br>M [mysql]<br>M [mysql]<br>M [Apache]<br>M [Apache]<br>M [mysql]<br>M [mysql] | Status cha<br>Attempting<br>Status cha<br>Attempting<br>Status cha<br>Attempting<br>Status cha | ange detected: s<br>g to stop MySQL<br>ange detected: s<br>g to start Apache<br>ange detected: ru<br>g to start MySQL<br>ange detected: ru | topped<br>_ app<br>topped<br>e app<br>unning<br>_ app<br>unning |       |        |      | ~          |
|                                                                                         |                                                                                            |                                                                                                |                                                                                                    |                                                                 |       |        |      | /          |

2. Ketikkan pada Google  $\rightarrow$  localhost/phpmyadmin/ untuk memasukkan database

| phpMyAdmin                      | ←   | 🗐 Server: 127.0   | .0.1  |      | Database: skrips | si_revisi |        |            |                   |        |       |       |        |              |          |         |   |         |
|---------------------------------|-----|-------------------|-------|------|------------------|-----------|--------|------------|-------------------|--------|-------|-------|--------|--------------|----------|---------|---|---------|
| <u>∧ ≣</u> 🥹 🗊 🕸 ¢              | и   | Structure         | s     | QL   | 🔍 Search         | Que       | ry 💻   | Export     | 📑 Imp             | ort 🥜  | Opera | atior | is 🛄   | Privileges   | 💩 Ro     | utines  | ۲ | Events  |
| Recent Favorites                | -[  | Filters           |       |      |                  |           |        |            |                   |        |       |       |        |              |          |         |   |         |
| New                             | Co  | ontaining the wor | d:    |      |                  |           |        |            |                   |        |       |       |        |              |          |         |   |         |
| Information_schema              |     | Table 🔺           | Ac    | tion |                  |           |        |            |                   |        | Rows  | 0     | Туре   | Collation    |          | Size    | 0 | verhead |
| erformance_schema               | 0   | balita            | *     |      | Browse 🛃 Str     | ucture 👒  | Search | Hinsert    | <del> Empty</del> | Orop   |       | 28    | InnoDB | latin1_swedi | sh_ci    | 16.0 Ki | в | -       |
| phpmyadmin                      |     | kriteriasaw       | *     |      | Browse 🛃 Str     | ructure 👒 | Search | 3 Insert   | 💭 Empty           | 🔘 Drop |       | 4     | InnoDB | utf8mb4_ger  | neral_ci | 16.0 Ki | в | -       |
| - skripsi_revisi                | 0   | login             | *     | ==   | Browse 🖌 Str     | ructure 👒 | Search | 3-i Insert | 戻 Empty           | Orop   |       | 2     | InnoDB | latin1_swedi | sh_ci    | 16.0 Ki | в | -       |
| New                             |     | perkembanga       | n 🪖   | Ħ    | Browse 🦗 Str     | ucture 👒  | Search | 3 Insert   | 层 Empty           | Orop   |       | 28    | InnoDB | latin1_swedi | sh_ci    | 32.0 Ki | в | -       |
| +- kriteriasaw                  |     | 4 tables          | Su    | m    |                  |           |        |            |                   |        |       | 62    | InnoDB | utf8mb4_ge   | neral_ci | 80.0 Ki | в | 0 B     |
| ●- ♪ login<br>●- ♪ perkembangan | t   | _ Check           | all   |      | With selected:   |           | ~      |            |                   |        |       |       |        |              |          |         |   |         |
| 🛨 💷 test                        | a P | Print 📠 Data die  | tiona | ry   |                  |           |        |            |                   |        |       |       |        |              |          |         |   |         |

3. Ketikkan pada Google  $\rightarrow$  localhost/saw/ untuk menjalankan program

# Pemantauan Perkembangan Balita Posyandu Anggrek II Mayungan, Klaten

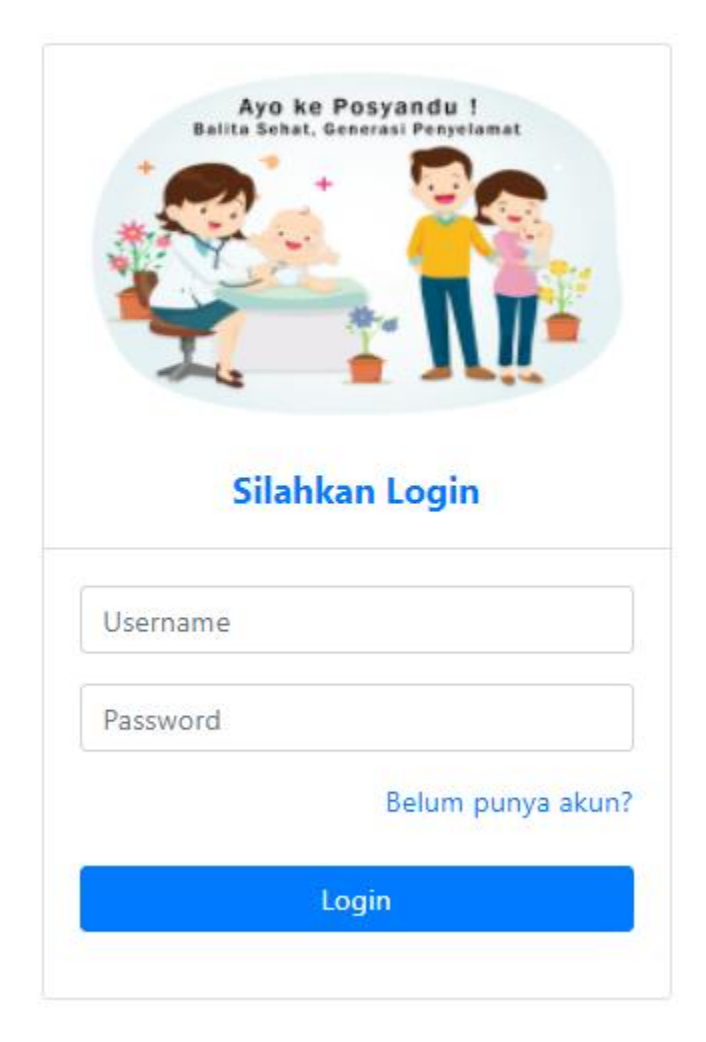

Setelah muncul tampilan seperti gambar diatas  $\rightarrow$  login

- 4. Masukkan login sebagai : Admin Username : admin User Username : user Password : user
- 5. Setelah memasukkan username dan password sebagai admin maka akan muncul tampilan sistem seperti gambar dibawah

| Dat | Jata Balita  |                             |                  |             |                  |           |                |           |                |
|-----|--------------|-----------------------------|------------------|-------------|------------------|-----------|----------------|-----------|----------------|
|     |              |                             |                  |             |                  |           |                |           | Tambah Data    |
| No  | ID<br>Balita | Nama Balita                 | Tanggal<br>Lahir | Usia        | Jenis<br>Kelamin | Nama Ayah | Nama Ibu       | Alamat    | Aksi           |
| 1   | 6            | Alinza AK                   | 2017-07-08       | 47<br>Bulan | Perempuan        | Agus M    | Dwi S          | Mayungan  | Edit<br>Delete |
| 2   | 24           | Andre Yudistira<br>Ramadhan | 2020-05-05       | 13<br>Bulan | Laki-laki        | -         | Dina Yumaroh   | Mandingan | Edit<br>Delete |
| 3   | 23           | Aulia Oktvia                | 2020-07-01       | 11<br>Bulan | Perempuan        | -         | Erna Sugiyanti | Mandingan | Edit<br>Delete |
| 4   | 2            | Dafa Pratama                | 2018-03-16       | 38<br>Bulan | Laki-laki        | Naruto    | Lia            | Mandingan | Edit<br>Delete |
| 5   | 4            | Dhea                        | 2016-09-05       | 57<br>Bulan | Perempuan        | -         | Eva Susiowati  | Mandingan | Edit<br>Delete |
| 6   | 17           | Dinda Aulia W               | 2018-06-16       | 35<br>Bulan | Perempuan        | Heri      | Anik W         | Mandingan | Edit<br>Delete |
| 7   | 20           | Fadia Azzahra I             | 2020-10-10       | 8 Bulan     | Perempuan        | -         | Andri          | Mayungan  | Activate W     |
| 8   | 18           | Fattan Al Baihaqi           | 2020-08-04       | 10          | Laki-laki        | Nawan     | Eni            | Mandingan | Go to Settings |

## 6. Halaman untuk menambahkan data

| Se Posyandu |               | Data Balita                | ✓ Data Perkembang |    |
|-------------|---------------|----------------------------|-------------------|----|
|             | Nama balita   |                            |                   |    |
|             | Tanggal Lahir | mm/dd/yyyy                 | t                 | 1  |
|             | Jenis Kelamin | ○ Laki-Laki<br>○ Perempuan |                   |    |
|             | Nama Ayah     |                            |                   |    |
|             | Nama Ibu      |                            |                   |    |
|             | Alamat        |                            |                   |    |
|             |               |                            | Kembali Simpa     | an |

Apabila data yang ditambahkan sudah bukan balita, maka sistem akan otomatis memberikan peringatan seperti gambar dibawah

| Posyandu |                      |                                              | Data Balita 👻 | Data Perkembangan   I |
|----------|----------------------|----------------------------------------------|---------------|-----------------------|
|          | Data yang dimasukkan | sudah bukan lagi balita dengan umur: 8 tahun |               |                       |
|          | Nama balita          |                                              |               |                       |
|          | Tanggal Lahir        | mm/dd/yyyy                                   |               |                       |
|          | Jenis Kelamin        | ○ Laki-Laki<br>○ Perempuan                   |               |                       |
|          | Nama Ayah            |                                              |               |                       |
|          | Nama Ibu             |                                              |               |                       |
|          | Alamat               |                                              |               |                       |
|          |                      |                                              |               | Kembali Simpan        |

# 7. Halaman untuk data kriteria

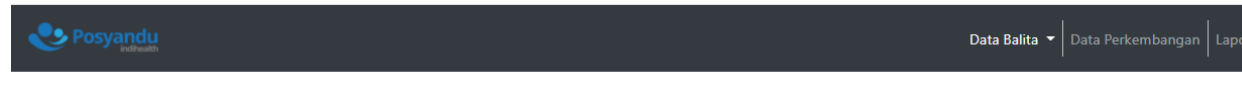

## Data Kriteria

|             |                       |         |       |             | Tambah Data |
|-------------|-----------------------|---------|-------|-------------|-------------|
| ID Kriteria | Nama Kriteria         | jenis   | Bobot | A           | lksi        |
| 1           | Kelengkapan Imunisasi | benefit | 0.3   | Edit Delete |             |
| 2           | Berat Badan           | benefit | 0.25  | Edit Delete |             |
| 3           | Tinggi Badan          | benefit | 0.25  | Edit Delete |             |
| 4           | Lingkar Kepala        | benefit | 0.2   | Edit Delete |             |

8. Halaman untuk data perkembangan

## Data Perkembangan

|    |                    |              |                          |          |             |              |                |                    | Tambah Data |
|----|--------------------|--------------|--------------------------|----------|-------------|--------------|----------------|--------------------|-------------|
| No | ID<br>Perkembangan | ID<br>Balita | Nama Balita              | Usia     | Berat Badan | Tinggi Badan | Lingkar Kepala | Status Kelengkapan | Aksi        |
| 1  | 6                  | 6            | Alinza AK                | 47 Bulan | Naik        | Naik         | Baik           | Lengkap            | Edit Delete |
| 2  | 24                 | 24           | Andre Yudistira Ramadhan | 13 Bulan | Naik        | Naik         | Baik           | Lengkap            | Edit Delete |
| 3  | 23                 | 23           | Aulia Oktvia             | 11 Bulan | Naik        | Naik         | Kurang Baik    | Tidak Ada          | Edit Delete |
| 4  | 2                  | 2            | Dafa Pratama             | 38 Bulan | Naik        | Tetap        | Baik           | Lengkap            | Edit Delete |
| 5  | 4                  | 4            | Dhea                     | 57 Bulan | Naik        | Naik         | Baik           | Kurang Lengkap     | Edit Delete |
| 6  | 17                 | 17           | Dinda Aulia W            | 35 Bulan | Naik        | Naik         | Baik           | Kurang Lengkap     | Edit Delete |
| 7  | 20                 | 20           | Fadia Azzahra I          | 8 Bulan  | Naik        | Naik         | Baik           | Kurang Lengkap     | Edit Delete |
| 8  | 18                 | 18           | Fattan Al Baihaqi        | 10 Bulan | Naik        | Naik         | Baik           | Kurang Lengkap     | Edit Delete |
| 9  | 7                  | 7            | Faza Maraya              | 11 Bulan | Naik        | Naik         | Baik           | Kurang Lengkap     | Edit Delete |
| 10 | 30                 | 28           | femi                     | 6 Bulan  | Tetap       | Naik         | Baik           | Lengkap            | Edit Delete |
| 11 | 13                 | 13           | Indra Agustina           | 22 Bulan | Naik        | Naik         | Cukup          | Kurang Lengkap     | Edit Delete |
| 12 | 25                 | 25           | lyan Ikhsanu             | 19 Bulan | Naik        | Tetap        | Baik           | Kurang Lengkap     | Edit Delete |
| 13 | 12                 | 12           | Kiki Satva Yudantha      | 11 Bulan | Naik        | Tetap        | Baik           | Lengkap            | Edit Delete |

## 9. Halaman untuk menambahkan data perkembangan

| Posyandu |                    |                  | Data Balita 👻 Data Perkembangan | n   Lap |
|----------|--------------------|------------------|---------------------------------|---------|
|          | Nama Balita        | Rafa Aji Pratama | ~                               | ·       |
|          | Berat Badan        | Pilih Status     | ~                               | •       |
|          | Tinggi Badan       | Pilih Status     | ~                               | ,       |
|          | Lingkar Kepala     | Pilih Status     | ~                               | •       |
|          | Status Kelengkapan | Pilih Status     | ~                               | •       |
|          |                    |                  | Kembali Simpan                  |         |

Pada berat badan terdapat keterangan status :

- $3 \rightarrow Naik$
- $2 \rightarrow$  Tetap
- $1 \rightarrow Turun$

Pada tinggi badan terdapat keterangan status :

- $3 \rightarrow Naik$
- $2 \rightarrow \text{Tetap}$
- $1 \rightarrow Turun$

Pada lingkar kepala terdapat keterangan status :

- 3 → Baik
- $2 \rightarrow Cukup$
- $1 \rightarrow$  Kurang Baik

Pada status kelengkapan terdapat keterangan status :

- $3 \rightarrow$  Lengkap
- $2 \rightarrow$  Kurang Lengkap
- $1 \rightarrow Tidak Ada$

# 10. Halaman laporan perkembangan (Kriteria)

| Posyandu |          |                       | Data Balit | a 🔻 🛛 Data Perkembangan |
|----------|----------|-----------------------|------------|-------------------------|
|          | Kriteria |                       |            |                         |
|          | No       | Nama Kriteria         | Jenis      | Bobot                   |
|          | К1       | Kelengkapan Imunisasi | benefit    | 0.3                     |
|          | К2       | Berat Badan           | benefit    | 0.25                    |
|          | К3       | Tinggi Badan          | benefit    | 0.25                    |
|          | К4       | Lingkar Kepala        | benefit    | 0.2                     |

## Halaman laporan perkembangan (Alternatif/Data Balita)

| ndihealth |        |        |                          |           | Data Balita 👻 🛛 Data Perkembangan | Laporan Perkemba   |
|-----------|--------|--------|--------------------------|-----------|-----------------------------------|--------------------|
| ŀ         | Altern | atif/D | ata Balita               |           |                                   |                    |
|           | No     | ID     | Nama Balita              |           | Alamat                            |                    |
|           | 1      | A6     | Alinza AK                | Mayungan  |                                   |                    |
|           | 2      | A24    | Andre Yudistira Ramadhan | Mandingan |                                   |                    |
|           | 3      | A23    | Aulia Oktvia             | Mandingan |                                   |                    |
|           | 4      | A2     | Dafa Pratama             | Mandingan |                                   |                    |
|           | 5      | A4     | Dhea                     | Mandingan |                                   |                    |
|           | 6      | A17    | Dinda Aulia W            | Mandingan |                                   |                    |
|           | 7      | A20    | Fadia Azzahra I          | Mayungan  |                                   |                    |
|           | 8      | A18    | Fattan Al Baihaqi        | Mandingan |                                   |                    |
|           | 9      | A7     | Faza Maraya              | Mayungan  |                                   |                    |
|           | 10     | A28    | femi                     | с         |                                   |                    |
|           | 11     | A13    | Indra Agustina           | Mandingan |                                   |                    |
|           | 12     | A25    | lyan Ikhsanu             | Mandingan |                                   |                    |
|           | 13     | A12    | Kiki Satya Yudantha      | Mandingan |                                   |                    |
|           | 14     | A11    | Maudy K                  | Mayungan  | Activate M                        | lindows            |
|           | 15     | A10    | Maya Hasna Alfiani       | Mandingan | Go to Settings                    | to activate Window |
|           | 16     | A16    | Nadin Aulia Rahmawati    | Mandingan |                                   |                    |

Halaman laporan perkembangan (Normalisasi)

| Normalisasi | lormalisasi |      |      |                |  |  |  |  |  |  |
|-------------|-------------|------|------|----------------|--|--|--|--|--|--|
|             |             | Krit | eria |                |  |  |  |  |  |  |
| Balita      | К1          | К2   | кз   | К4             |  |  |  |  |  |  |
| A1          | 1           | 1    | 1    | 1              |  |  |  |  |  |  |
| A2          | 1           | 1    | 0.67 | 1              |  |  |  |  |  |  |
| A3          | 0.67        | 1    | 1    | 1              |  |  |  |  |  |  |
| A4          | 0.67        | 1    | 1    | 1              |  |  |  |  |  |  |
| A5          | 0.67        | 0.67 | 0.67 | 1              |  |  |  |  |  |  |
| A6          | 1           | 1    | 1    | 1              |  |  |  |  |  |  |
| A7          | 0.67        | 1    | 1    | 1              |  |  |  |  |  |  |
| A8          | 1           | 1    | 1    | 1              |  |  |  |  |  |  |
| A9          | 0.67        | 0.33 | 1    | 1              |  |  |  |  |  |  |
| A10         | 0.67        | 0.67 | 0.33 | 0.67           |  |  |  |  |  |  |
| A11         | 0.67        | 1    | 1    | 1              |  |  |  |  |  |  |
| A12         | 1           | 1    | 0.67 | 1              |  |  |  |  |  |  |
| A13         | 0.67        | 1    | 1    | 0.67           |  |  |  |  |  |  |
| A14         | 0.67        | 1    | 1    | do to Settings |  |  |  |  |  |  |
| A15         | 0.67        | 1    | 1    | 1              |  |  |  |  |  |  |

# Halaman laporan perkembangan (Pembobotan)

### 😍 Posyandu

Data Balita 👻 Data Perkembangan 🛛 Laporan Perkembangan

| Pembobotan |    |    |          |                          |
|------------|----|----|----------|--------------------------|
|            |    | l. | Criteria |                          |
| Balita     | К1 | К2 | КЗ       | К4                       |
| A1         | 3  | 3  | 3        | 3                        |
| A2         | 3  | 3  | 2        | 3                        |
| A3         | 2  | 3  | 3        | 3                        |
| A4         | 2  | 3  | 3        | 3                        |
| A5         | 2  | 2  | 2        | 3                        |
| A6         | 3  | 3  | 3        | 3                        |
| A7         | 2  | 3  | 3        | 3                        |
| A8         | 3  | 3  | 3        | 3                        |
| A9         | 2  | 1  | 3        | 3                        |
| A10        | 2  | 2  | 1        | 2                        |
| A11        | 2  | 3  | 3        | 3                        |
| A12        | 3  | 3  | 2        | 3                        |
| A13        | 2  | 3  | 3        | 2                        |
| A14        | 2  | 3  | 3        | Astivate Windows         |
| A15        | 2  | 3  | 3        | Go to Settings to activa |
| 416        | 2  | 2  | 2        | 3                        |

Halaman laporan perkembangan (Perankingan)

|      |        |                          |        |       | Balita 🔻 Data Perkembangan             |
|------|--------|--------------------------|--------|-------|----------------------------------------|
| Pera | nkinga | n                        |        |       |                                        |
| R    | anking | Nama Balita              | Jumlah | SAW   | Keterangan                             |
|      | 1      | Alinza AK                | 12     | 1     | Ideal                                  |
|      | 2      | Andre Yudistira Ramadhan | 12     | 1     | Ideal                                  |
|      | 3      | Rafa Aji Pratama         | 12     | 1     | Ideal                                  |
|      | 4      | Syafiqa Asena            | 12     | 1     | Ideal                                  |
|      | 5      | Dafa Pratama             | 11     | 0.917 | Ideal                                  |
|      | 6      | Kiki Satya Yudantha      | 11     | 0.917 | Ideal                                  |
|      | 7      | Ryusha                   | 11     | 0.917 | Ideal                                  |
|      | 8      | femi                     | 11     | 0.917 | Ideal                                  |
|      | 9      | Dhea                     | 11     | 0.9   | Ideal                                  |
|      | 10     | Dinda Aulia W            | 11     | 0.9   | Ideal                                  |
|      | 11     | Fadia Azzahra I          | 11     | 0.9   | Ideal                                  |
|      | 12     | Fattan Al Baihaqi        | 11     | 0.9   | Ideal                                  |
|      | 13     | Faza Maraya              | 11     | 0.9   | Ideal                                  |
|      | 14     | Maudy K                  | 11     | 0.9   | Ideal                                  |
|      | 15     | Nayla Azzahra            | 11     | 0.9   | Activate Wi<br>Ideal<br>Go to Settings |
|      | 16     | Syahrul Hisam            | 11     | 0.9   | Ideal                                  |

11. Setelah memasukkan username dan password sebagai user maka akan muncul tampilan sistem seperti gambar dibawah. User hanya dapat melihat laporan perkembangan balita

|          |                       |         |       | bangan Laporan P |
|----------|-----------------------|---------|-------|------------------|
|          |                       |         |       |                  |
| (ritorio |                       |         |       |                  |
| riteria  |                       |         |       |                  |
| No       | Nama Kriteria         | Jenis   | Bobot |                  |
| К1       | Kelengkapan Imunisasi | benefit | 0.3   |                  |
| К2       | Berat Badan           | benefit | 0.25  |                  |
| K3       | Tinggi Badan          | benefit | 0.25  |                  |
|          |                       |         |       |                  |

### Alternatif/Data Balita

| No | Nama Balita         | Alamat    |          |
|----|---------------------|-----------|----------|
| A1 | Rafa Aji Pratama    | Mandingan |          |
| A2 | Dafa Pratama        | Mandingan |          |
| A3 | Valentino Kusdiarto | Mandingan |          |
| A4 | Dhea                | Mandingan |          |
| A5 | Via Azerala         | Mayungan  |          |
| A6 | Alinza AK           | Mayungan  |          |
| A7 | Faza Maraya         | Mayungan  | Activa   |
| A8 | Syafiqa Asena       | Mandingan | Go to \$ |
| A9 | Zainudin            | Mandingan |          |